# "Tutorial sobre el uso del Skype"

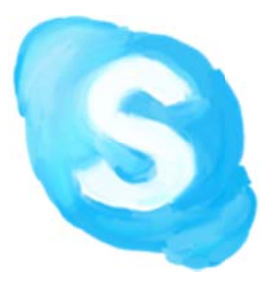

Realizado por:

Lic. Celia I. López Hernández

"Un mundo cerca de ti"

Desde hace algunos años, gran cantidad de usuarios han comenzado a experimentar las ventajas que representa la utilización del software de comunicación denominado Skype, que permite a través del uso de la red establecer comunicación por voz directa entre diversos contactos, independientemente del lugar donde se encuentren cada uno de ellos.

La fabulosa aplicación Skype se ha convertido en los últimos años en una de las herramientas más utilizadas en reemplazo de las costosas comunicaciones telefónicas convencionales, ya que permite a través de una simple conexión a Internet que diversos usuarios establezcan una conversación de voz en tiempo real.

Esta magnífica herramienta ha sido ampliamente aceptada a nivel mundial gracias a que posee una interfaz gráfica muy similar a la de otros programas diseñados para la mensajería instantánea, como es el caso del popular Windows Live Messenger de Microsoft.

Si bien la característica fundamental de Skype reside en la posibilidad de trabajar con señales de voz mediante protocolo IP, lo cierto es que el programa ofrece una gran variedad de funcionalidades, incluso puede ser utilizado como herramienta de envío de mensajes instantáneos de texto.

Skype permitirá que las conversaciones y mensajes viajen libremente por Internet ya que encripta los datos antes de enviarlos de tal manera que asegura la privacidad de la comunicación.

### **DESCARGA E INSTALACIÓN**

La aplicación se descarga desde <u>www.skype.com</u> y está disponible para todas las plataformas, para descargarlo en nuestro equipo e inclusive para los dispositivos móviles, simplemente se debe hacer clic en el vínculo de descarga.

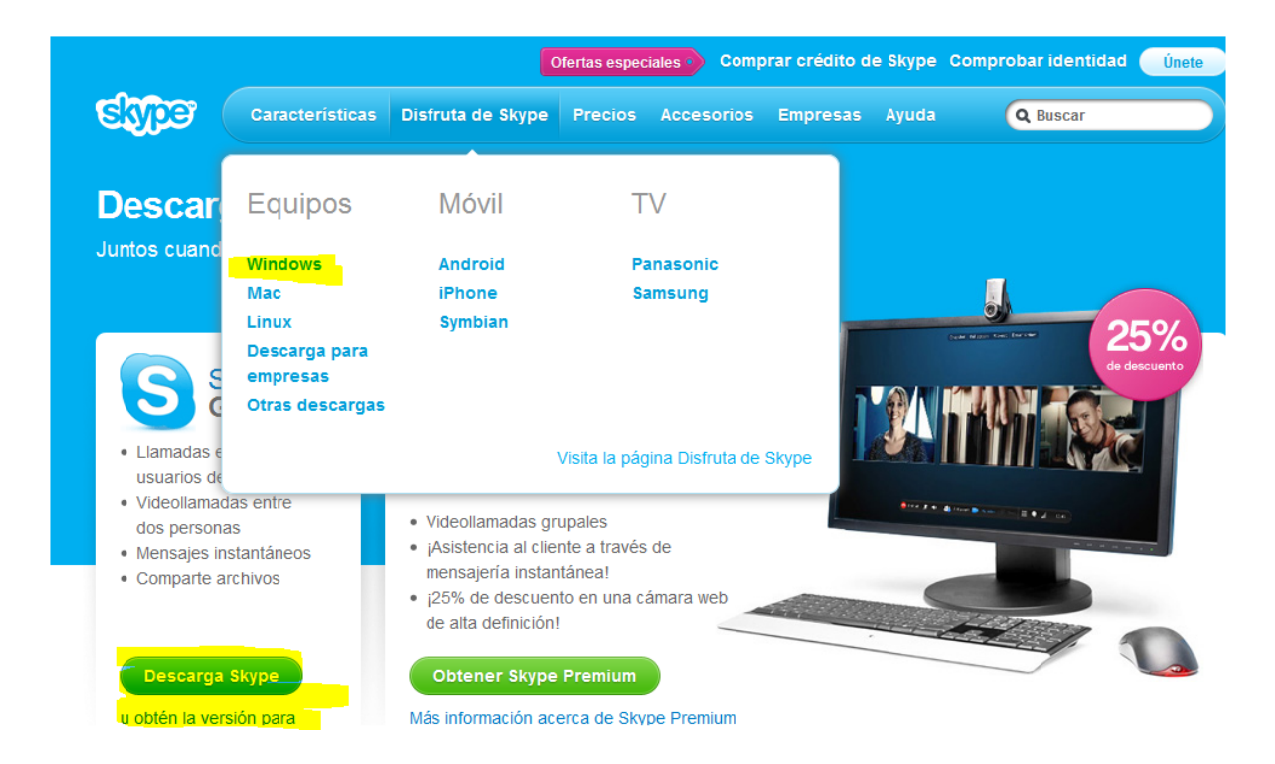

Una vez seleccionado este icono comenzará el proceso de descarga que se muestra a continuación:

1. Da clic en ejecutar

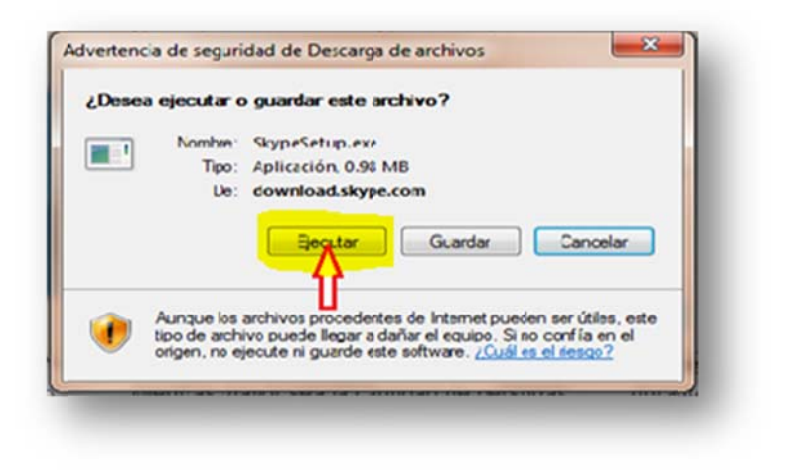

2. Selecciona el idioma y acepta la instalación

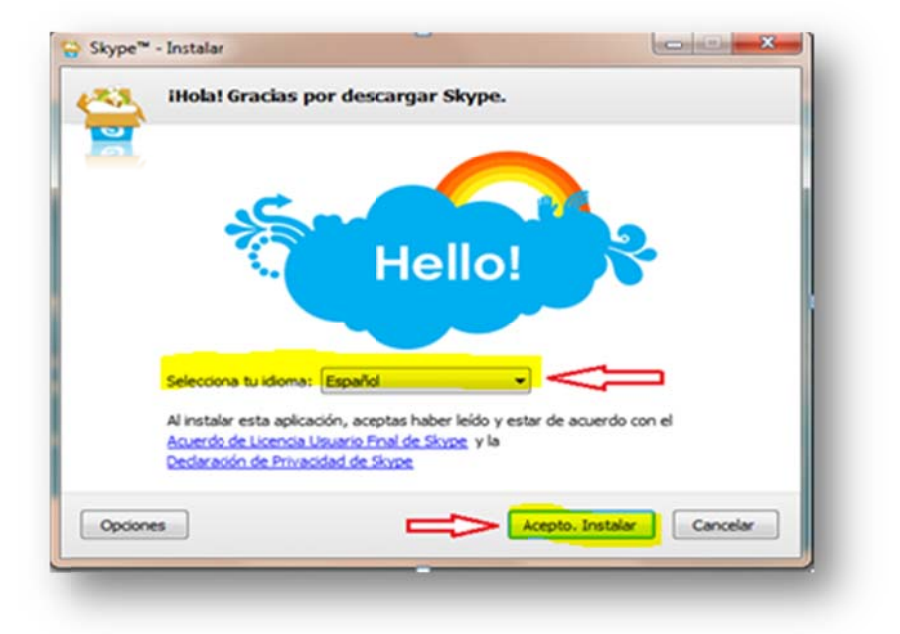

3. Da clic en continuar instalando Skype

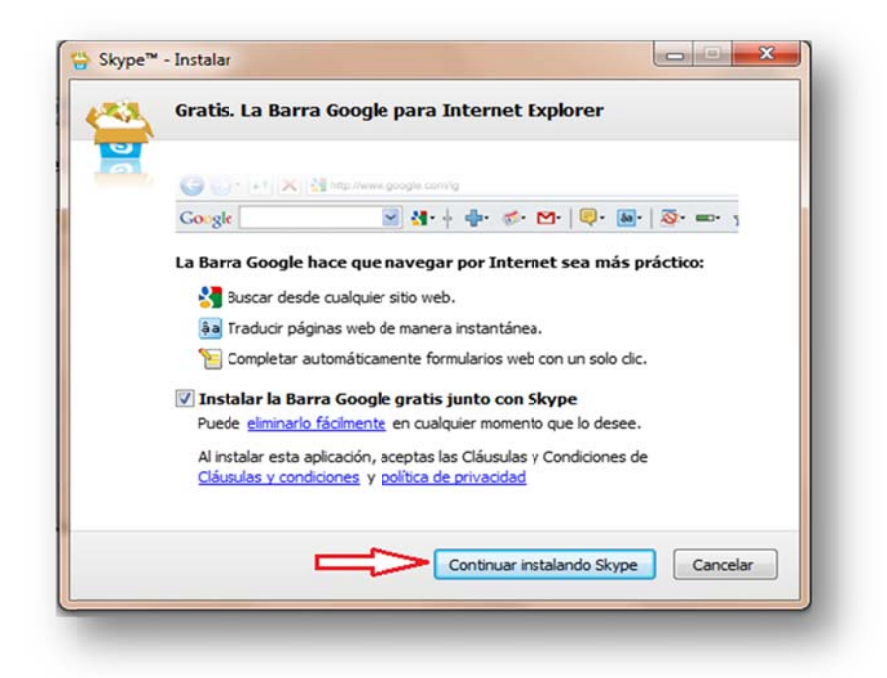

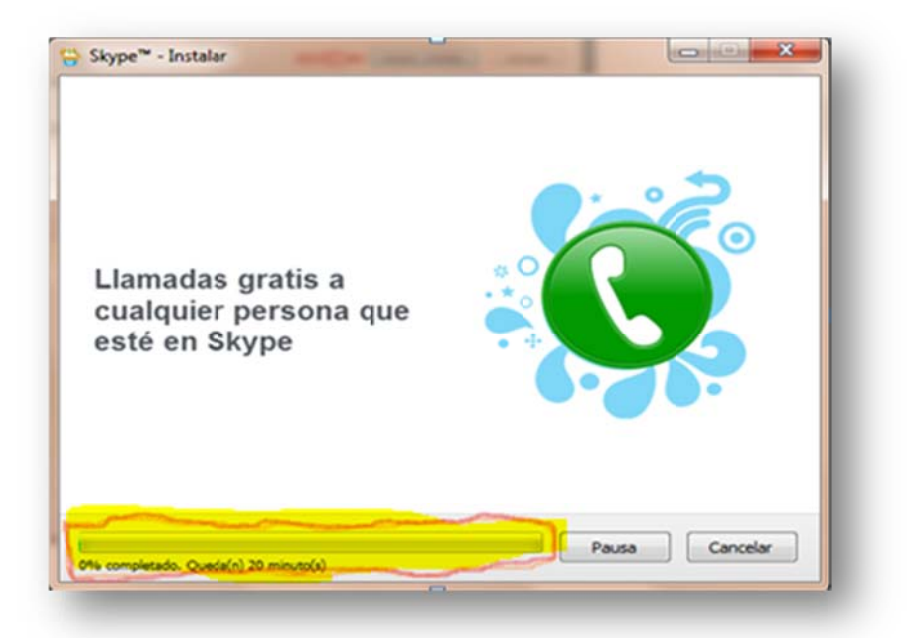

4. Comenzará el proceso de instalación hasta completarse al 100%

Al terminar se presentara la ventana de confirmación del proceso y podrás comenzar a crear tu cuenta.

1. Crea tu cuenta de Skype: Introduciendo tu nombre completo, usuario, contraseña y correo electrónico. Una vez llenados todos los campos da clic en "acepto crear una cuenta"

| ×                                                     |                                           |               |
|-------------------------------------------------------|-------------------------------------------|---------------|
| d'a tenes una cuenta de Skype? Incar sesión           |                                           | Obtener ayuda |
| Nombre completo                                       | Elige nombre usuario                      |               |
| lorge Lugo Jimenez                                    | Security de 6 a 32 caracteres             |               |
| Importante: Cualquiera puede ver esta información. Co | ongleta todos los cangos.                 |               |
| Contraseña                                            | Repetir contraseña                        |               |
| Steeniologián 6 a 20 caracteres                       | tecnologia                                |               |
| Email                                                 | Repite la dirección de correo electrónico |               |
| I forgentage demonstration electrónics valida         | jorge_lugo@hotmail.com                    |               |
|                                                       | de Guese                                  |               |
| S, deseo que me envien novedades y promociones        | AL WIDE:                                  |               |

2. Una vez completados estos sencillos pasos, estaremos preparados para usar esta útil y divertida aplicación.

| <ul> <li>CELIA ISAE</li> <li>Realizar llamadas</li> </ul> | BEL LOPEZ HER 剂 | [Tu video funciona]<br>Mra cómo sales en el video o se | nplemente has una videollamada a un amigo. |
|-----------------------------------------------------------|-----------------|--------------------------------------------------------|--------------------------------------------|
| 2 Contactos                                               | ③ Recientes     | (Tet in video) (Sproce)                                |                                            |
| Q. Buscar                                                 |                 | S Portada de Skype 🕜 Perfil 【 Facebook                 |                                            |
| Lette / Sound Test Service                                |                 | Aprender a usar Skype                                  | (Ver videos de ayuda)                      |
|                                                           |                 | Noticias y alertas                                     | (Nostrar contactos destacados) @           |
| 💁 Alladir un cont                                         | acto 🕼 Grupo    |                                                        |                                            |

Una vez configurado Skype el ordenador queda configurado para realizar tanto llamadas de voz como de video. No obstante el menú de herramientas dispone de varias opciones para configurar Skype a nuestro gusto.

Primero que nada tendrás que configurar tu perfil, llenando algunos campos como lo son: país, ciudad, cumpleaños y número de teléfono móvil (opcional).

| Configura tu pertit de Skype                                                                   |                                                                                                    |
|------------------------------------------------------------------------------------------------|----------------------------------------------------------------------------------------------------|
|                                                                                                |                                                                                                    |
| Pais/Región                                                                                    |                                                                                                    |
| Méxeo III -                                                                                    | Cuando tus amigos te busquen en Skype, esta<br>información te ayudará a diferenciante de otras<br>personas que comparten tu nombre. |
| meico<br>Cumplealios                                                                           | Si introduces tu fecha de cumpleaños, Sinpe les<br>envía a tus anigos un recordatorio el día de tu<br>cumpleaños.                   |
| 21 • Octubre • 1985                                                                            |                                                                                                    |
| Importante: Cualquera puede ver esta información. Es opcional, de nanera que no hace falta que | il completes.                                                                                                    |
| Initian de teléfono mávil opcional Initian de teléfono de México                               | Escribe tu rúmero de teléfono móvil para que tus<br>contectos te ouvelen lamar quertas                                              |
|                                                                                                | desconectado.                                                                                                    |

Aparecerá la "Pantalla de bienvenida" donde podrás hacer algunas pruebas de llamada, verificar el sonido e importar y buscar contactos.

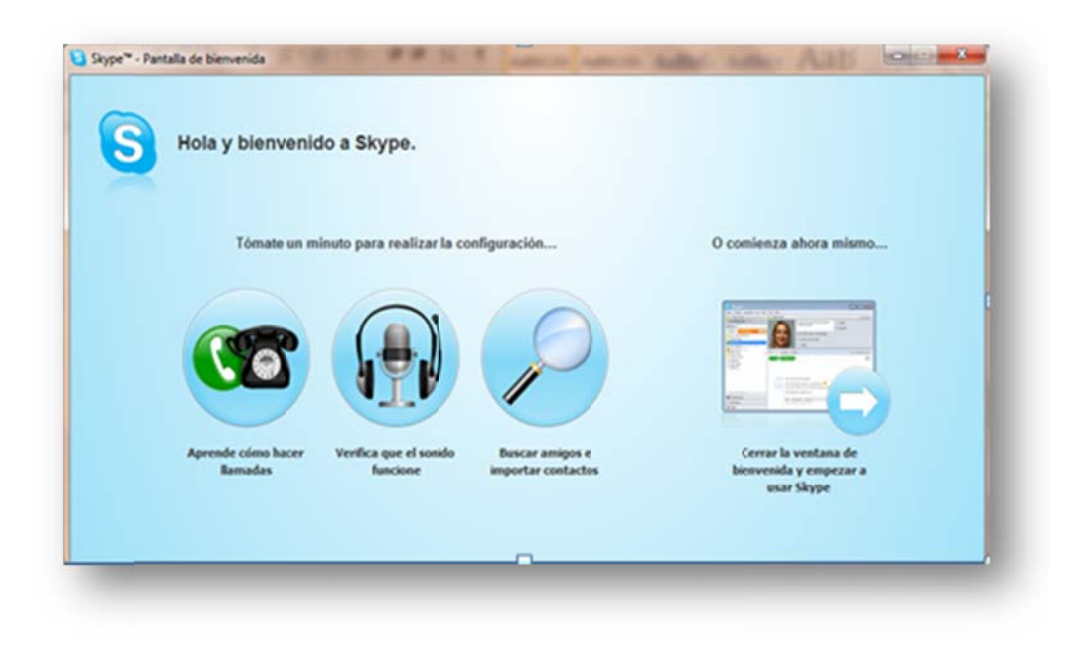

Comienza por ingresar al icono de "Aprende cómo hacer llamadas", te aparecerá la siguiente ventana donde podrás consultar como realizar llamadas tanto a teléfonos fijos como móviles de todo el mundo. Así como conocerás tarifas, como adquirir créditos y planes para el servicio de voz por medio de llamada.

| ién. |
|------|
| pe.  |
| P    |

En el icono "Verifica que el sonido funcione" podrás hacer pruebas de los altavoces, el micrófono, podrás realizar una llamada de prueba y probar el video.

| Verifica que el sonido funcione                           |                                                      |
|-----------------------------------------------------------|------------------------------------------------------|
| 7%.                                                       |                                                      |
| Altavoces<br>Necesitas altavoces. aurculares o aurculares | o), o 😼 Necesitas una <u>cámara xeb</u> (interna o 🔶 |
| ten mostere con montone.                                  | externa).                                            |
| Proser es alteroces                                       | Prosiz video                                         |
|                                                           | <b>↑</b>                                             |
|                                                           |                                                      |
| ¿No tienes una cámara web?                                |                                                      |
| de prueba.                                                |                                                      |
|                                                           |                                                      |
| Haz una llamada de prueba                                 | El sonido funciona. Intenta hacer una                |
|                                                           |                                                      |

En esta pantalla Skype añade la pestaña "llamada de prueba" con la que podremos comprobar que tanto el micrófono como el altavoz funcionan correctamente.

Para hacer esta prueba pulsamos el botón verde,

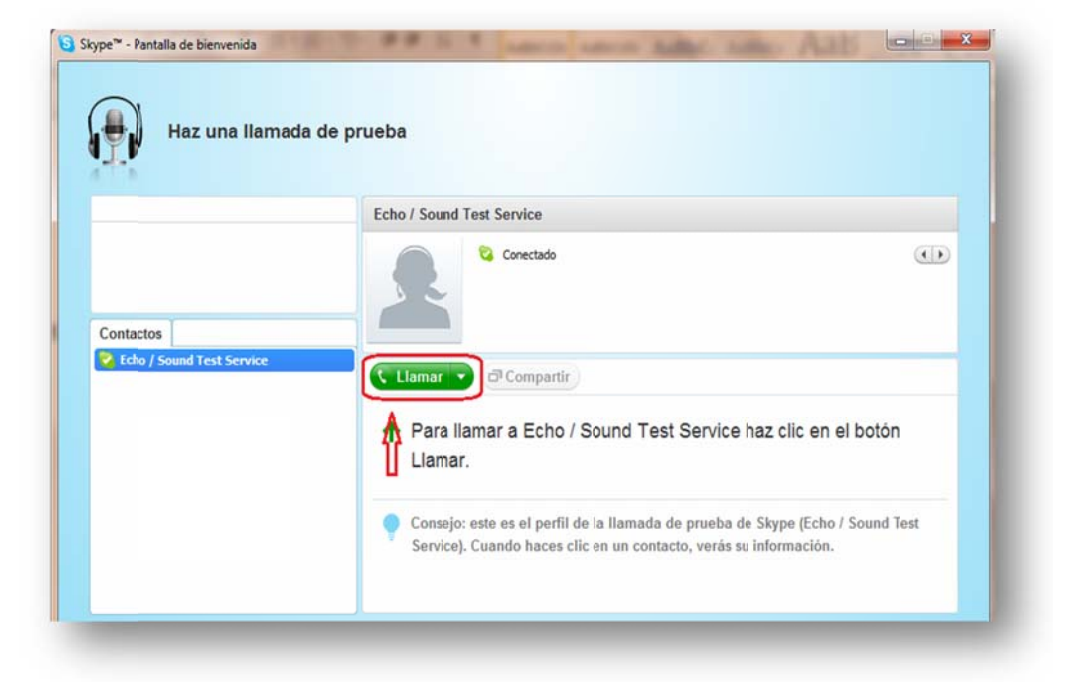

Se iniciará una llamada en la que primero escucharemos una locución grabada (con esto se comprueba que los altavoces de nuestro equipo funcionan bien). Tras escuchar dicha locución nos pedirán que digamos algo en nuestro micrófono y posteriormente este mensaje que hemos grabado se escuchará por los altavoces con lo cual nos aseguremos de que nuestro micrófono funcione bien.

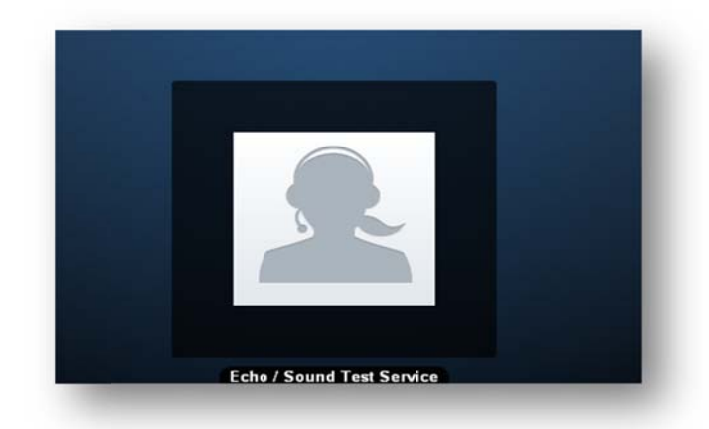

En caso de fallar esta prueba es necesario que revises los ajustes de audio mencionados.

Finalmente en la pestaña de "Buscar amigos e importar contactos" podrás seleccionar personas de tus libretas de direcciones de correo electrónico para añadir contactos de Skype.

|          | Selecciona persona<br>direcciones de corr<br>como contactos de<br>tu contraseña. | as de tus libreta:<br>reo electrónico p<br>Skype. Skype n | s de<br>para añadir<br>o guarda |        |          |        |
|----------|----------------------------------------------------------------------------------|-----------------------------------------------------------|---------------------------------|--------|----------|--------|
| Facebook | Hotmail                                                                          | Gmail                                                     | MSN                             | rediff | mail.ru  | Otro 🔺 |
|          |                                                                                  |                                                           |                                 |        |          |        |
|          | Nombre de usuario de Face                                                        | ebook                                                     |                                 |        |          |        |
|          | Nombre de usuario de Face<br>Contraseña de Face                                  | ebook                                                     |                                 |        | Importar |        |

Podrás importar tus contactos de Facebook, Hotmail, Gmail, MSN, rediff y otros, que cuenten con el servicio de Skype tanto en su Pc como en su equipo móvil. Así mismo podrás invitar por medio de e-mail a tus contactos que aún no cuenten con el servicio. Los contactos de Skype se añadirán directamente a tu libreta de direcciones.

Una vez terminada la guía del usuario podrás comenzar a utilizar Skype.

### **AGREGAR UN CONTACTO**

Para comenzar a organizar tu agenda de contactos, creando o buscando aquellos que ya tienen una cuenta en Skype daremos clic en "Añadir contacto". Es importante que añadas todos los miembros de tu grupo de trabajo para que podamos tener reuniones virtuales. Aunque también es aconsejable, añadir al resto de los contactos por si se realiza un chat con todos los grupos.

|    | -               |             |                                                    |
|----|-----------------|-------------|----------------------------------------------------|
|    | L Contactos     | ③ Recientes | N. C. C. C. C. C. C. C. C. C. C. C. C. C.          |
|    | Q, Buscar       |             |                                                    |
|    | ? () fragus21   | 286         | nar 🔹 ( 🗗 Compartir ) ( 🤐 Agregar personas         |
|    | 2 🕲 hadasht     |             |                                                    |
|    | 2 3 kiwi_4710   | ·           |                                                    |
|    | 2 🕄 lanaconda   | 84          |                                                    |
|    | 2 🕐 merith79    |             |                                                    |
|    | 👔 🕐 merithlop   | ez          |                                                    |
|    | 🔔 🕲 merithr.    |             | () Mostrar mensajes desde: Ayer                    |
|    |                 |             | 🖏 Llamada a Echo / Sound Test Service, duración 00 |
| 52 | Añadir un conta | cto         |                                                    |
|    |                 |             | © ▼ Ø SMS                                          |

En la siguiente ventana, escribe en el recuadro, tal y como nos indican, el nombre del usuario del Skype o su dirección de correo electrónico. Da clic en añadir

|                    | Anadir un contacto                                 |
|--------------------|----------------------------------------------------|
|                    | Si también está en Skype, las llamadas son gratis. |
|                    | Escribe todos los datos que conozcas:              |
| Correo electrónico | jorge_lugo@hotmail.com                             |
| Número de teléfono | +52                                                |
| Nombre completo    | jorge lugo jimenez                                 |
| Nombre de usuario  | jorge248                                           |
|                    | Atiadir                                            |

En dado caso que no conozcamos la dirección de correo electrónico que deseamos agregar o bien que nos aparezca más de una cuenta a nombre del mismo usuario, haremos una búsqueda más profunda proporcionando en nombre completo o teléfono del contacto. Buscamos a la persona que queremos añadir, damos clic sobre el nombre y añadimos el contacto en Skype.

A continuación deberás definir un pequeño mensaje de introducción, para que el contacto sepa quién lo está agregando. Después de haber escrito el mensaje deberás dar clic en enviar mensaje de correo electrónico para invitar a esta persona a usar Skype.

| Para    | javo_garcia@hotmail.com                                                                                                    | 0                                                                                    |                            |  |
|---------|----------------------------------------------------------------------------------------------------|--------------------------------------------------------------------------------------|----------------------------|--|
| Asunto  | ¿Tienes Skype?                                                                                                    | 0                                                                                    |                            |  |
| (ensaje | iHola!<br>Me gustaría añadirte a mi ista de con<br>liamarnos gratis.<br>Si tienes Skype, ¿te gustaría añadirm<br>celia.isabel.lopez.hernandez.<br>Si no tienes Skype, descárgalo gratis<br>configurarlo.<br>iHasta pronto!<br>CELIA ISABEL LOPEZ HERNANDEZ | tactos de Skype para que ,<br>e? Mi nombre de usuario es<br>en skype.com. Tardarás m | vodamos<br>;<br>uy poco en |  |
|         | Enviar mensaje de correo                                                                                                    | electrónico                                                                          |                            |  |

El chat es un sistema mediante el cual dos o más personas pueden comunicarse a través de Internet, en forma simultánea, es decir en tiempo real, por medio de texto, audio y hasta video, sin importar que se encuentre en diferentes ciudades o países.

Puedes entablar comunicación con amigos, familiares, compañeros de trabajo e incluso con gente desconocida, solo tienes que elegir la sala y checar que la persona esté en línea. Es un medio muy económico porque te puedes comunicar a cualquier parte del mundo y no tienes que pagar llamadas de larga distancia.

Para comenzar a utilizar el chat de Skype, sigue los siguientes pasos:

- 1. Selecciona al contacto con el que deseas tener una conversación
- 2. En la barra de menú da clic en la pestaña de Conversación Enviar Mensaje Instantáneo
- 3. Aparecerá un cuadro donde podrás escribir tus mensajes y comenzar tu conversación

| · CELIA IS       | Enviar 2                                                                               | ,            | Mensaje instantáneo (IVI)          | × Cerrar               |
|------------------|----------------------------------------------------------------------------------------|--------------|------------------------------------|------------------------|
| Realzar lanac    | Form                                                                                   |              | Mensaie de voz                     | (1)                    |
| Contectos        | Panel del perfil<br>Agregar a contactos<br>Alladir portonas                            | )            | Arrhun_<br>Centectos_              |                        |
| 2 00 mm          | Cambiar nombre<br>Abandonar conversación<br>Bloquear<br>Configuración de potificacione |              | Llamar a teléfoso 🔹 🗷 Compartir    | 🕸 Agregar personas ) 🛄 |
| 2 (3) roup       | Buscar<br>Ver mansajas antericeas                                                      | Ctrl+F       |                                    |                        |
| 2 (1) sonia lief | Marcar como no leido<br>Ocultar corversación                                           | Ctrl+F4      |                                    |                        |
| 2 Loccollo       |                                                                                        |              |                                    |                        |
| 2 B ANY 182      | *                                                                                      | CPLIA ISABEL | Z                                  | 0111                   |
| III Llamar a tel | Honos                                                                                  | G .<br>trot  | e un managle a tecedilo aquí TEXTO | 0                      |

En el chat de Skype además podrás hacer uso de emoticones, los cuales se utilizan para expresar estados de ánimo o simplemente comentarios especiales. Tan solo debes de hacer clic en el botón de Emoticones y aparecerá automáticamente toda la lista de "dibujos" que puedes usar para insertar el cuadro de diálogo.

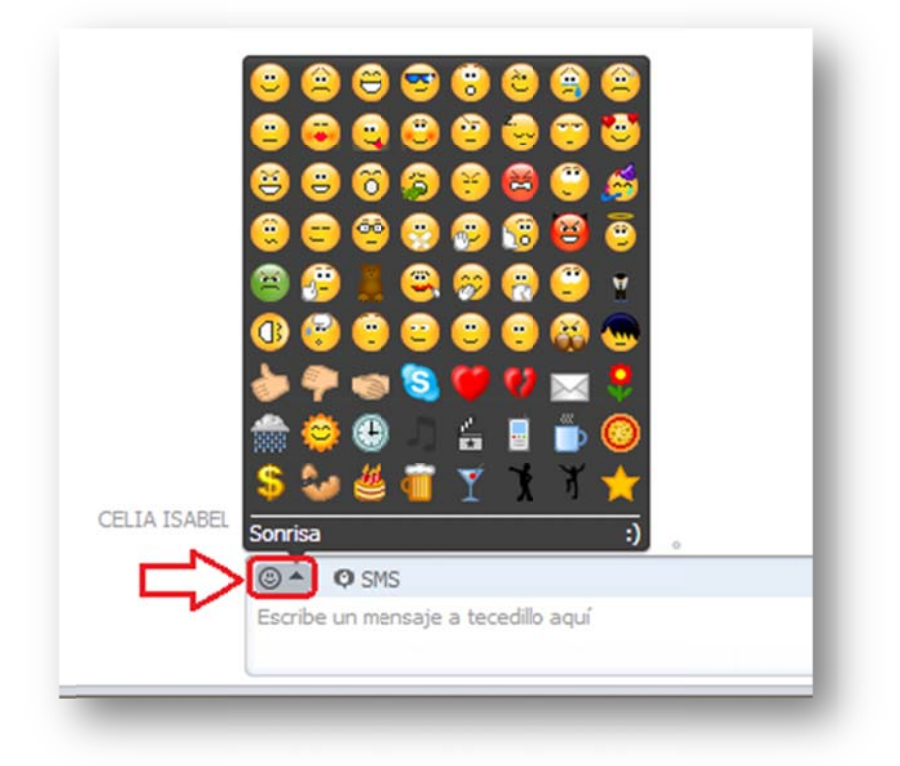

Skype también permite el <u>"Chat de grupos"</u>, el cual permite chatear con diferentes contactos a la vez. Para poder realizar chats de grupo, deberás crear tus grupos en la pestaña añadir grupo (1), donde arrastraras los contactos que desees que pertenezcan al grupo en ese momento (2). Si deseas que el grupo que elegiste se quede guardado deberás dar clic en "Guardar grupo en Contactos".

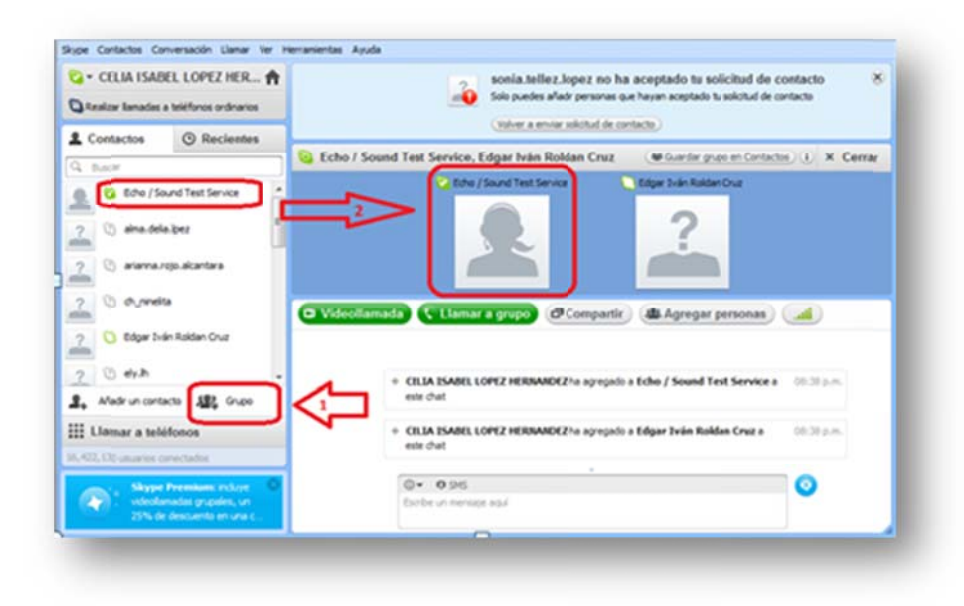

Una vez elegido el grupo en la pantalla se abrirán los siguientes apartados: video llamada (1), llamar a grupo (2), enviar mensaje (3) y agregar más personas (4). Listo para iniciar una conversación.

| G. CLUMISM                                                    | DEL LOPEZ HER            | ft 😏 Ech | no / Sound Test Service, Edgar Iván Roldan Cruz                                                                                                    | (i) × Cerrai |
|---------------------------------------------------------------|--------------------------|----------|----------------------------------------------------------------------------------------------------|--------------|
| Q Realizer Tamadae                                            | a teléfonoc ordinarios   |          | 😧 Echo / Sound Test Service 📃 Edgar Iván Roldon Cruz                                                                                                    |              |
| L Contactos                                                   | ③ Recientes              |          | 2                                                                                                    |              |
| Q. Buscar                                                     |                          |          |                                                                                                    |              |
| 🔔 😋 Ede / S                                                   | ound Test Service        | í —      |                                                                                                    |              |
| 2 (1) alma.del                                                | la bez                   | C.V.     | recitamada 🔍 Liamar a grupa 🧭 Compartir 🛛 🦛 Agregar personas                                                                                                    |              |
| 2 3 anna                                                      | rejo akantara            | 1        | 2                                                                                                    |              |
| 2 (3 dyned                                                    | ita                      |          |                                                                                                    |              |
| 2 C Edger 3                                                   | ván Roldan Oruz          |          |                                                                                                    |              |
| all in                                                        |                          |          |                                                                                                    |              |
| 2 3 dyh                                                       |                          | 1.0      | + CELIA ISABEL LOPEZ HERBANDEZha agregado a Echo / Sound Test Service a                                                                                                | Q8:38 p.m.   |
| 2 3 elyh                                                      | tacta 🥵 Grupo            |          | + CILIA ISABEL LOPEZ HERBANDEZha agregado a Echo / Sound Test Service a<br>este chat                                                                                   | 08/38 p.m.   |
| 2 (3) ely.h<br><b>3.</b> Afledir un cont<br>III Llasmar a tel | tacto 🕼 Grupo            |          | CELIA ISABEL LOPEZ HERRANDEZha agregado a Edua / Sound Test Service a<br>este d'at     CELIA ISABEL LOPEZ HERRANDEZha agregado a Edgar Iván Roldan Cruz a<br>este d'at | 08:38 p.m.   |
| 2 3 elyth<br>2 Aladr un cont<br>11 Llamar a tel               | tacto 😰 Grupo<br>léfonos |          | CILIA ESABEL LOPEZ HERIANDEZha agregado a Edua / Sound Test Service a<br>este chat     CILIA ISABEL LOPEZ HERIANDEZha agregado a Edgar Iván Roldan Cruz a<br>este chat | 08:38pm      |

Dentro del chat también tenemos la posibilidad de enviar archivos, enviar contactos, así como utilizar emoticones.

| -                     | -                      |                                                                                   |            |
|-----------------------|------------------------|-----------------------------------------------------------------------------------|------------|
| CELIA ISAE            | REL LOPEZ HER f        | C Echo / Sound Test Service, Edgar Iván Roldan Cruz                               | Cerrar     |
| Q Realizar lanadas    | a teléfonos ordinarios | 🔁 Edho / Sound Test Service 📃 Edgar Iván Roldan Ouz                               |            |
| 2 Contactos           | ③ Recientes            |                                                                                   |            |
| Q Buscar              |                        |                                                                                   |            |
| 🧟 😋 Ede / Se          | ound Test Service      |                                                                                   |            |
| 2 D aha.del           | albez 1                | 🗢 Videollamada 🤇 Llamar a grupo 🥔 Compartir 🕮 Agregar personas )                  |            |
| 2 () arama            | rojo alcantara         | Enviar archivo<br>Enviar contactos                                                |            |
| 2 () dynd             | 8                      | Compartir mi pantalla                                                             |            |
| 2 C Edgar Iv          | án Roldan Cruz         |                                                                                   |            |
| 2 () etch             |                        | + CELIA ISABEL LOPEZ HERIMADEZ ha agregado a Echo / Sound Test Service a          | 08:38 p.m. |
| Aladr un cont         | acto 🕸 Grupo           | este d'at                                                                         |            |
| III Llamar a tel      | éfonos                 | + CELIA ISABEL LOPEZ HERNANDEZ ha agregado a Edgar Iván Roldan Cruz a<br>antechal | 08:38 p.m. |
| 26,593,455 usuarios o | prectados              | end case                                                                          |            |
| (Quint                | res recibir Ramadas (n | 0.000                                                                             | 0          |

En los chats grupales pueden conversar hasta 150 personas, solo tienes que agregar contactos de Skype de manera que los necesites, para saber quién escribe en el chat aparecerá un lápiz en el contacto que está escribiendo. Incluso podrás ver los mensajes enviados mientras estabas desconectado cuando inicies sesión la próxima vez.

Con Skype las llamadas se pueden realizar de dos maneras:

- Sólo con voz
- Voz y video, si se cuenta con una webcam

Ambas son realizadas de la misma manera, se selecciona el contacto y se pulsa el botón de llamar cura en caso de que solo quieras realizar una llamada de voz y para una llamada con video (video llamada) pulsa el botón video (video llamada)

- En el caso de una videoconferencia veremos una ventana grande con el video de nuestro contacto y debajo otra más pequeña con nuestro video.
- Si la ventana de nuestro video no aparece ir al menú llamar video instantánea de video. Donde encontraras también las opciones de ocultar mi video y configuración del video.

| SABEL LOPE         | Llamar<br>Hacer videollamada                      | (404 Guardar grupo en Contactos) (i                                          |
|--------------------|---------------------------------------------------|------------------------------------------------------------------------------|
| adas a teléfonos ( | Contestar                                         | Echo / Sound Test Service                                                    |
| s 🕑 Re             | Ignorar<br>Silenciar micrófono<br>Poner en espera |                                                                              |
| o / Sound Test Se  | Transferir                                        |                                                                              |
| a.delia.lpez       | Llamar a un número de teléfono                    |                                                                              |
| nna.rojo.alcantar  | Configuración de audio                            |                                                                              |
| ninelita           | Video                                             | Ocultar mi video automáticamente Instantánea de video Configuración desidore |
|                    | Información sobre calidad de las llamadas         |                                                                              |

En esta parte es importante que verifiques tus sistemas de audio (altavoces y micrófono), lo puedes hacer con la guía de prueba de inicio de Skype. Para crear una conferencia, deberás seleccionar los contactos que participarán en tu grupo y dar clic en el botón llamar a grupo.

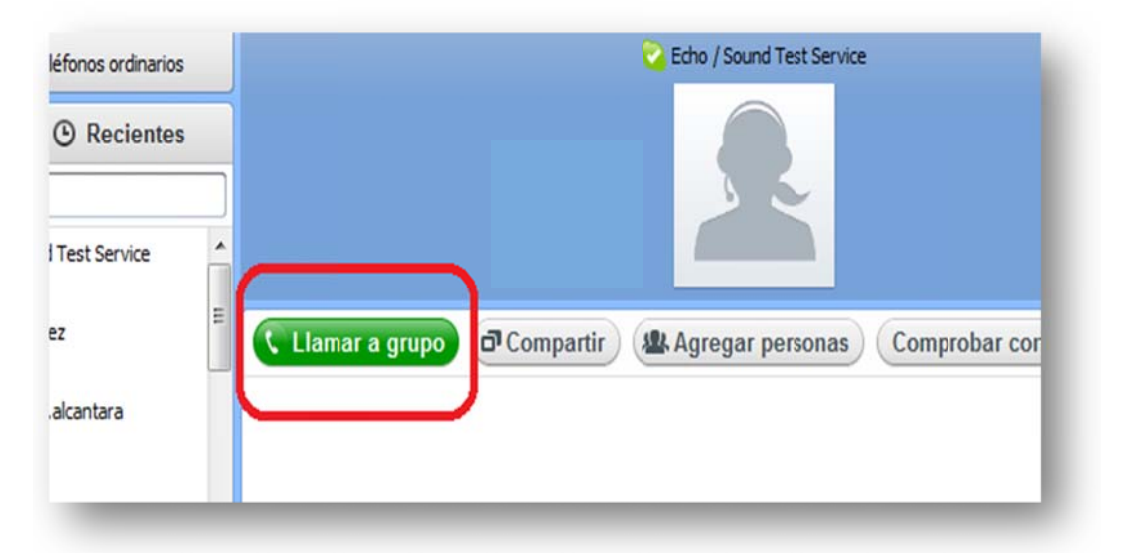

Para terminar cualquier llamada ya sea de voz o de video, simplemente haz clic en el botón rojo donde aparece el símbolo de teléfono colgado.

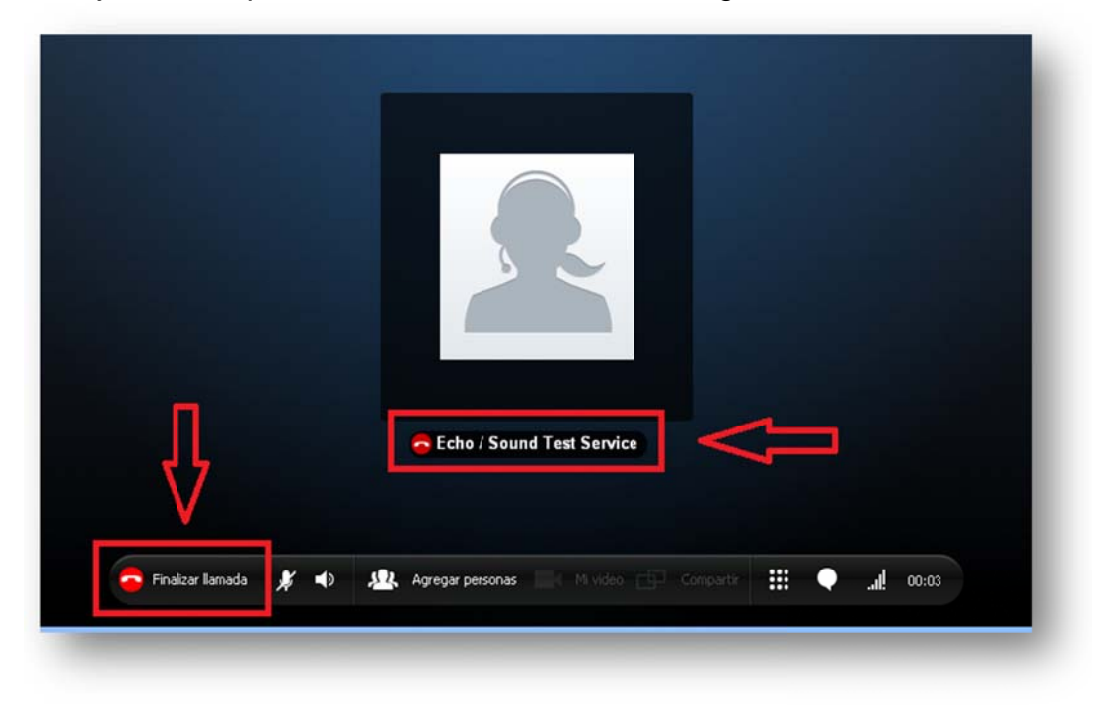

## LISTO PARA USAR SKYPE!

### **FUENTES CONSULTADAS**

SILVIARUIZ. (2010). *SLIDESHARE*. Recuperado el JUNIO de 2011, de http://www.slideshare.net/siruze/presentacion-skype

- SKYPE. (2011). *SKYPE*. Recuperado el 09 de JUNIO de 2011, de http://www.skype.com/intl/eses/get-skype/on-your-computer/windows/downloading/
- SPIVOK. (2007). *INFORMATICA HOY*. Recuperado el 19 de JUNIO de 2011, de http://www.informatica-hoy.com.ar/skype/Todo-sobre-Skype-Introduccion-yconfiguracion-inicial.php
- wikipedia. (13 de JULIO de 2007). *ENCICLOPEDIA WIKIPEDIA*. Recuperado el 06 de JUNIO de 2011, de http://es.wikipedia.org/wiki/Skype

|                          | Lecturas                                          |
|--------------------------|---------------------------------------------------|
| Colaborador:             | Lic. Celia I. López Hernández                     |
| Nombre de la Asignatura: | Uso del Skype como herramienta de<br>comunicación |
| Área del Conocimiento:   | Pendiente                                         |
| Programa Académico       | Educación Continua                                |